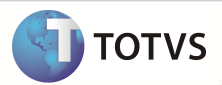

# Liberação e autorização Médica/odontológica

| Produto   | : | Microsiga Protheus <sup>®</sup> Planos de Saúde Versão 11 |                    |   |                   |
|-----------|---|-----------------------------------------------------------|--------------------|---|-------------------|
| Requisito | : | SAUDE062A                                                 | Data da publicação | : | 17/12/12          |
| País(es)  | : | Brasil                                                    | Banco(s) de Dados  | : | Todos Relacionais |

### Importante

Esta melhoria depende de execução do *update* de base **UPDPLS97**, conforme **Procedimentos para Implementação**.

Implementada melhoria para validar a matrícula (Campo Matrícula) do beneficiário no momento em que for digitada nas rotinas de **Liberação Odontológica** (PLSA094D), **Autorização Odontológica** (PLSA094C), **Liberação** (PLSA094B) e **Autorização SADT** (PLSA094A), para verificar se o beneficiário possui plano ou opcional que lhe dê direitos para utilizar o benefício odontológico e benefício médico.

### Importante

Após executar o UPDPLS97, serão criados dois campos na Tela de Segmentação (PLSA060). Caso existam registros que foram criados antes de executar o UPDPLS97, será necessário acessar todas as segmentações criadas, e configurar os novos campos criados pelo UPD. Se a segmentação possui produto odontológico, escolha entre as opções SIM ou NÃO no campo ATD. ODONTO. Da rotina Tela de Segmentação (PLSA060). Se a segmentação possui produto médico escolher entre as opções SIM ou NÃO no campo ATD. MEDICINA ainda na mesma rotina. Esta configuração é de extrema importância para que a validação tenha efeito.

### PROCEDIMENTOS PARA IMPLEMENTAÇÃO

Para viabilizar essa melhoria, é necessário aplicar o pacote de atualizações (Patch) deste chamado.

### Importante

Antes de executar o compatibilizador UPDPLS97 é imprescindível:

- a) Realizar o *backup* da base de dados do produto que será executado o *compatibilizador* (diretório \PROTHEUS11\_DATA\
  DATA) e dos dicionários de dados SXs (diretório \PROTHEUS11\_DATA\ SYSTEM).
- b) Os diretórios acima mencionados correspondem à instalação padrão do Protheus, portanto, devem ser alterados conforme o produto instalado na empresa.
- c) Essa rotina deve ser executada em modo exclusivo, ou seja, nenhum usuário deve estar utilizando o sistema.
- Se os dicionários de dados possuírem índices personalizados (criados pelo usuário), antes de executar o compatibilizador, certifique-se de que estão identificados pelo *nickname*. Caso o compatibilizador necessite criar índices, irá adicioná-los a

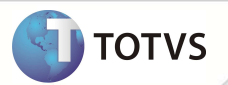

partir da ordem original instalada pelo Protheus, o que poderá sobrescrever índices personalizados, caso não estejam identificados pelo *nickname*.

e) O compatibilizador deve ser executado com a Integridade Referencial <u>desativada\*</u>.

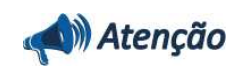

O procedimento a seguir deve ser realizado por um profissional qualificado como Administrador de Banco de Dados (DBA) ou equivalente!

<u>A ativação indevida da Integridade Referencial pode alterar drasticamente o relacionamento entre tabelas no</u> <u>banco de dados. Portanto, antes de utilizá-la, observe atentamente os procedimentos a seguir:</u>

- i. No Configurador (SIGACFG), veja se a empresa utiliza Integridade Referencial, selecionando a opção Integridade/Verificação (APCFG60A).
- ii. Se não há Integridade Referencial ativa, são relacionadas em uma nova janela todas as empresas e filiais cadastradas para o sistema e nenhuma delas estará selecionada. Neste caso, E SOMENTE NESTE, não é necessário qualquer outro procedimento de ativação ou desativação de integridade, basta finalizar a verificação e aplicar normalmente o compatibilizador, conforme instruções.
- iii. Se há Integridade Referencial ativa em todas as empresas e filiais, é exibida uma mensagem na janela Verificação de relacionamento entre tabelas. Confirme a mensagem para que a verificação seja concluída, ou;
- iv. Se há Integridade Referencial ativa em uma ou mais empresas, que não na sua totalidade, são relacionadas em uma nova janela todas as empresas e filiais cadastradas para o sistema e, somente, a(s) que possui(em) integridade estará(rão) selecionada(s). Anote qual(is) empresa(s) e/ou filial(is) possui(em) a integridade ativada e reserve esta anotação para posterior consulta na reativação (ou ainda, contate nosso Help Desk Framework para informações quanto a um arquivo que contém essa informação).
- v. Nestes casos descritos nos itens iii ou iv, E SOMENTE NESTES CASOS, é necessário desativar tal integridade, selecionando a opção Integridade/Desativar (APCFG60D).
- vi. Quando desativada a Integridade Referencial, execute o compatibilizador, conforme instruções.
- vii. Aplicado o compatibilizador, a Integridade Referencial deve ser reativada, SE E SOMENTE SE tiver sido desativada, através da opção Integridade/Ativar (APCFG60). Para isso, tenha em mãos as informações da(s) empresa(s) e/ou filial(is) que possuía(m) ativação da integridade, selecione-a(s) novamente e confirme a ativação.

#### Contate o Help Desk Framework EM CASO DE DÚVIDAS!

- 1. Em Microsiga Protheus<sup>®</sup> Smart Client, digite U\_UPDPLS97 no campo Programa Inicial.
- 2. Clique em **Ok** para continuar.
- Após a confirmação é exibida uma tela para a seleção da empresa em que o dicionário de dados será modificado. Selecione a empresa desejada e confirme.
- 4. Ao confirmar é exibida uma mensagem de advertência sobre o *backup* e a necessidade de sua execução em **modo** exclusivo.

## **Boletim Técnico**

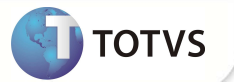

- 5. Clique em **Processar** para iniciar o processamento. O primeiro passo da execução é a preparação dos arquivos, conforme mensagem explicativa apresentada na tela.
- 6. Em seguida, é exibida a janela **Atualização concluída** com o histórico (*log*) de todas as atualizações processadas. Nesse *log* de atualização são apresentados somente os campos atualizados pelo programa. O *update*/compatibilizador cria os campos que ainda não existem no dicionário de dados.
- 7. Clique em **Gravar** para salvar o histórico (*log*) apresentado.
- 8. Clique em **Ok** para encerrar o processamento.

### ATUALIZAÇÕES DO UPDATE/COMPATIBILIZADOR

- 1. Criação de Campo no arquivo SX3 Campos:
- Tabela BI6 Segmentação.

| Campo       | BI6_MEDICO                                                  |
|-------------|-------------------------------------------------------------|
| Тіро        | Caractere                                                   |
| Tamanho     | 1                                                           |
| Decimal     | 0                                                           |
| Formato     | @!                                                          |
| Título      | Atd. Medicina                                               |
| Descrição   | Possui atendimento médico                                   |
| Nível       | 1                                                           |
| Usado       | Sim                                                         |
| Obrigatório | Sim                                                         |
| Browse      | Sim                                                         |
| Help        | Informe se esta segmentação dá direito ao benefício médico. |
|             |                                                             |

| Campo     | BI6_ODONTO         |
|-----------|--------------------|
| Тіро      | Caractere          |
| Tamanho   | 1                  |
| Decimal   | 0                  |
| Formato   | @!                 |
| Título    | Atd. Odonto        |
| Descrição | Atende Odontologia |
| Nível     | 1                  |
| Usado     | Sim                |

## **Boletim Técnico**

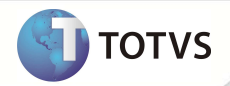

nento é de propriedade da TOTVS. Todos os direitos reservados. \*

Este documento é de propriedade da TOTVS, Todos os direitos reservados, \*

Este documento é de propriedade da TOTVS, Todos os direitos resen

| Obrigatório | Sim                                                               |
|-------------|-------------------------------------------------------------------|
| Browse      | Sim                                                               |
| Help        | Informe se esta segmentação dá direito ao benefício odontológico. |

## Importante

O tamanho dos campos que possuem grupo pode variar conforme ambiente em uso.

### PROCEDIMENTOS PARA UTILIZAÇÃO

### Sequência 01: Configurar validação de Liberação Odontológico e Autorização Odontológica

Para configurar na segmentação a opção de plano odontológico.

- 1. No Plano de Saúde (SIGAPLS), acesse Atualizações /A.N.S/ Segmentação (PLSA060).
- 2. Inclua ou altere uma segmentação
- 3. Escolha Sim ou Não para o campo Atd. Medicina e para o campo Atd. Odonto
- 4. Clique em confirmar.

### Sequência 02: Procedimento para validação de Liberação Odontológico e Autorização Odontológica

- 1. No Plano de Saúde (SIGAPLS), acesse Atualizações /Atendimento/ Liberação Odonto (PLSA094D), Autorização Odonto (PLSA094C), Liberação (PLSA094B) ou Autorização SADT (PLSA094A).
- 2. Digite a matrícula do beneficiário e pressione TAB.

Se o produto saúde ou opcionais deste beneficiário não contemplar odontologia ou medicina, uma mensagem informando que o beneficiário não possui produto odontológico ou médico aparecerá na tela, não podendo seguir com o preenchimento, caso possua, não haverá impedimentos no preenchimento.

### Sequência 03 - Validação de Liberação Odontológica e Autorização Odontológica no portal

- 1. No Portal Plano de Saúde, acesse as opções Principal/atendimento.
- 2. Selecione um beneficiário e escolha o tipo de atendimento.
- 3. Clique em Atendimento.

Se o produto saúde ou opcionais deste beneficiário não contemplarem odontologia ou medicina, uma mensagem informando que o beneficiário não possui produto odontológico ou médico aparecerá na tela. O preenchimento não pode ser prosseguido, caso esta mensagem apareça.

# **Boletim Técnico**

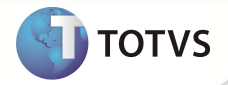

| Tabelas Utilizadas    | BI6 - Segmentação                                                                                                    |
|-----------------------|----------------------------------------------------------------------------------------------------|
| Funções Envolvidas    | PLSA090 - Atendimento Sadt/Consulta ou Liberação<br>PLSA094D – Chama o programa liberação odontológico<br>PLSA094C – Chama o programa odontológico<br>PLSA094A – Chama o programa de autorização de SADT/Consulta<br>PLSA094B – Chama o programa de liberação<br>PLSA060 – Cadastro de Segmentação |
| Sistemas Operacionais | Windows®/Linux®                                                                                                    |